## E-Books

## Directions

- 1. Log onto <a href="https://richlandone.follettdestiny.com/">https://richlandone.follettdestiny.com/</a>
- 2. Find your school
- 3. Select: Check out an eBook
- 4. Scroll down to eBooks and select: See All and select your title
- 5. Login User: student's 5-digit number Pass: Student's 6-digit birthday
- 6. Select: Checkout
- 7. Select 3 lines located in upper left corner to take you to the Main Menu. Scroll down to checkouts and select and open your eBook.

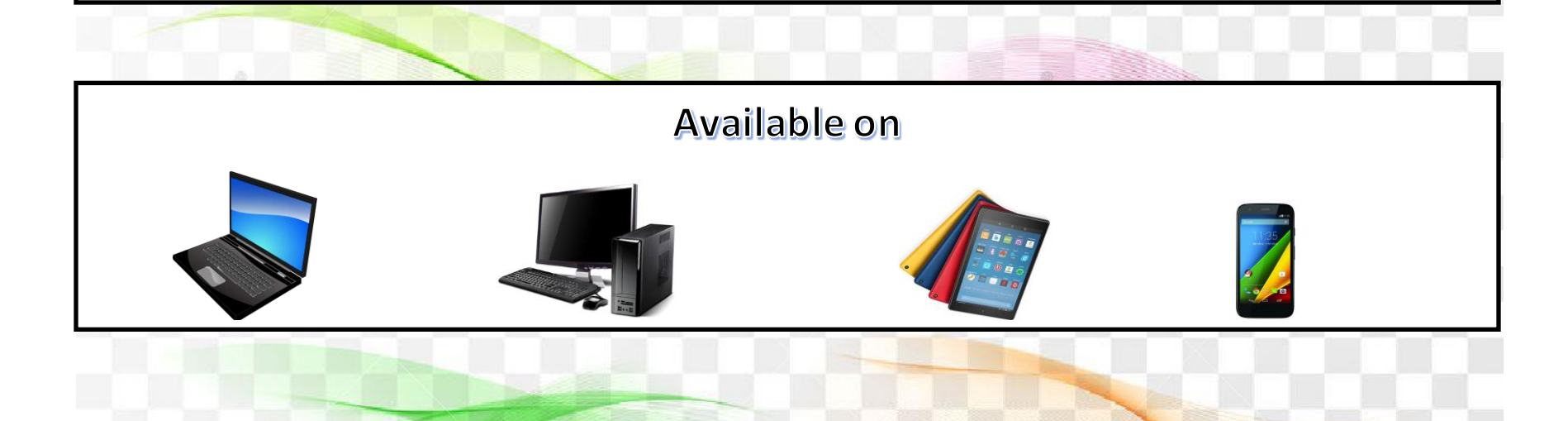